#### **ETH** zürich

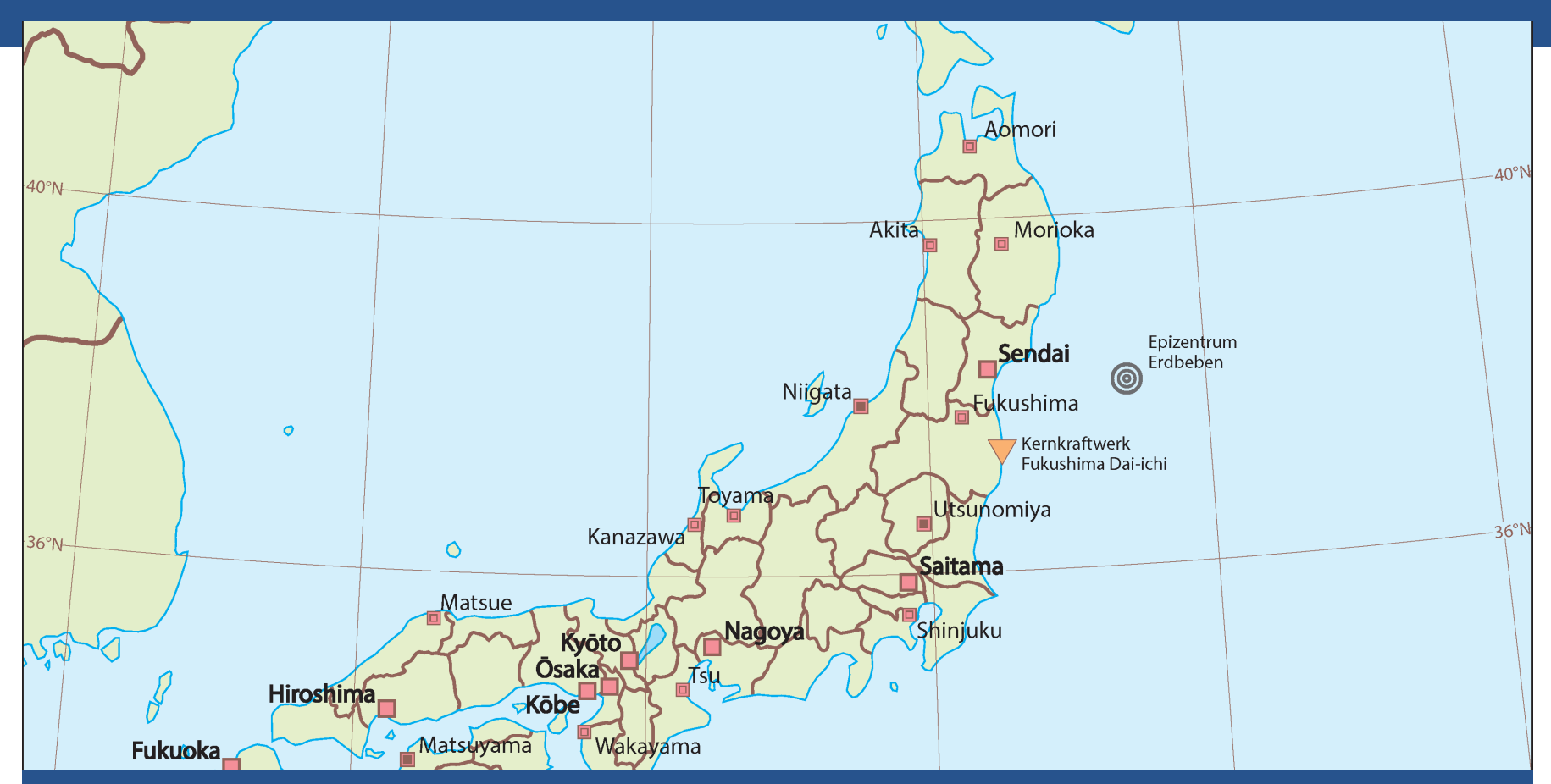

#### Abschlusspräsentation Bachelorarbeit FS14

"Kartografische Darstellung von (Natur-)Katastrophen in Schulatlanten am Beispiel des Tōhoku-Erdbebens"

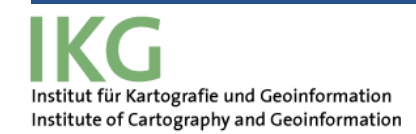

Titel: "Kartografische Darstellung von (Natur-) Katastrophen in Schulatlanten am Beispiel des Tōhoku-Erdbebens"

- Leiter: Prof. Dr. Lorenz Hurni
- Betreuer: Thomas Koblet und Roland Schenkel
- Verfasser: Matteo Lehmann

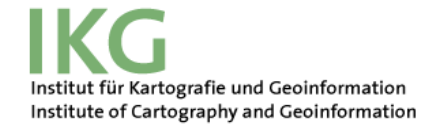

# Inhalt

- Was ist geschehen?
- Überblick über das Arbeitsthema
- Motivation
- Ausgangslage und Ziele der Arbeit
- Vorstellung der Zwischenresultate und der Resultate
- Schlussfolgerungen
- Mögliche weiterführenden Aufgaben
- Fragestellungen

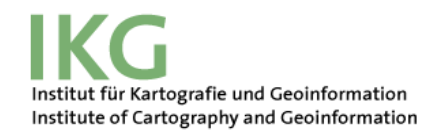

## Was ist geschehen?

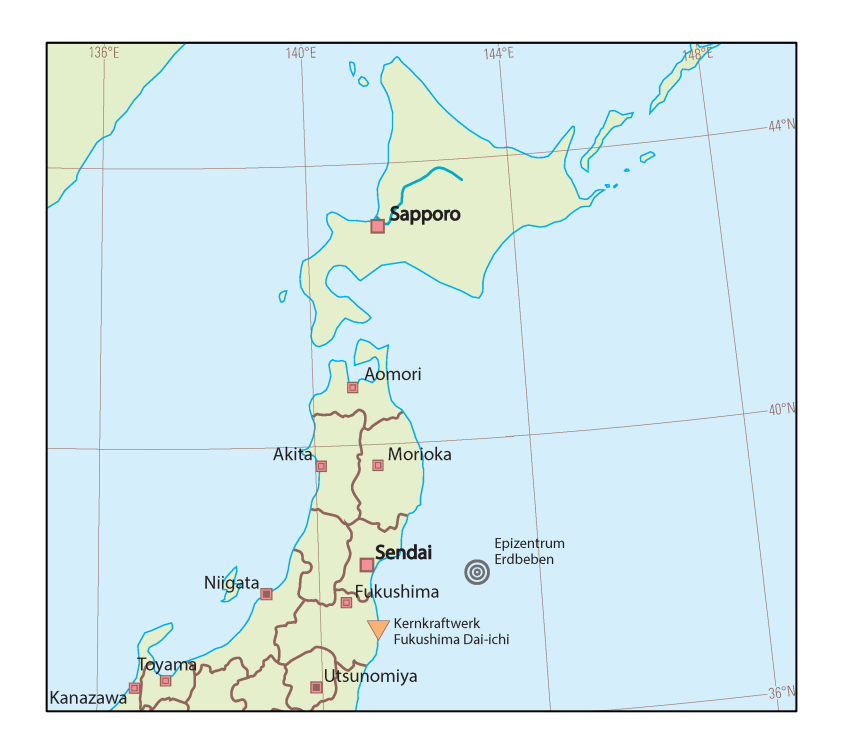

#### • Was?

Das stärkste gemessene Erdbeben in Japan (Magnitude 9.0) und eines der stärksten in der Menschengeschichte.

#### • Wann?

11. März 2011 um 14:46 Ortszeit.

#### • Wo?

Das Epizentrum lag 72 km vor der Nordostküste von Japan

## Was ist geschehen?

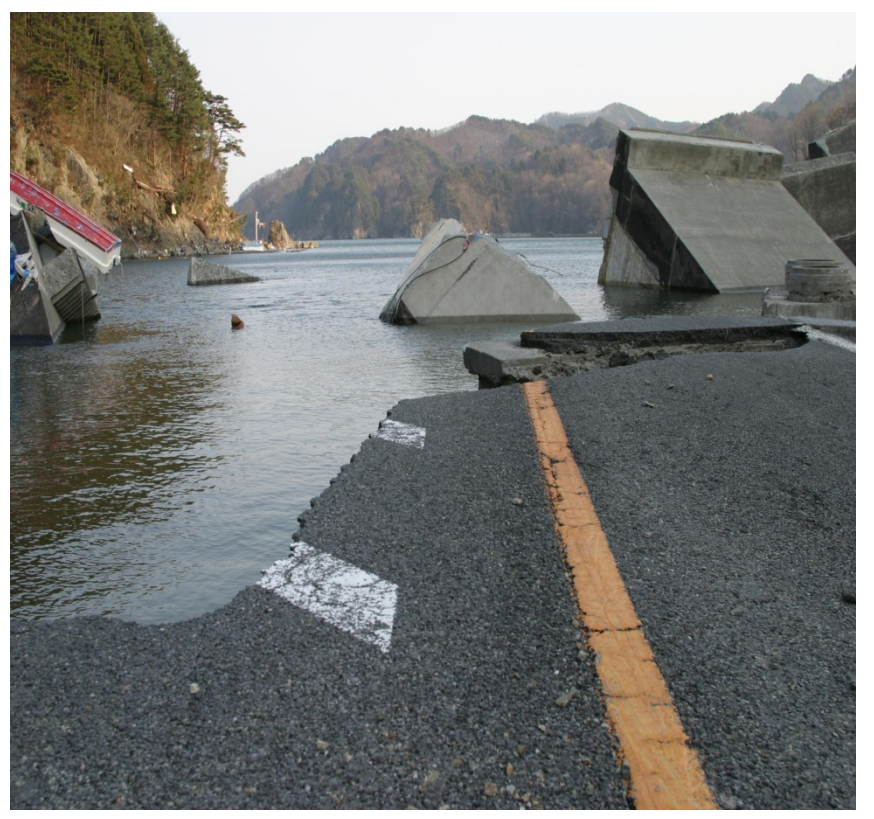

OTSUCHI ROAD DAMAGE, Iwate Prefecture

Institut für Kartografie und Geoinformation

Institute of Cartography and Geoinformation

#### Folgen des Erdbebens:

- Tsunami
  - > 15780 Opfer und 2846 Vermisste
  - 130000 völlig und 726000 teilweise zerstörte Gebäude.
  - 23600 ha unfruchtbare Landwirtschaftsfläche wegen Salzwasser.
- Nuklearunfall
  - Kernschmelze von drei Reaktoren.
  - 200000 evakuierte Leute aus einem Radius von 20 km.
  - Nahrungsmangel im Katastrophengebiet, Schliessung von wichtiger Produktionsstätten und globale Störungen in Zulieferketten von Schlüsselindustrie.

## Überblick über das Arbeitsthema

- Die drei Katastrophen müssen gleichzeitig in einer Karte dargestellt werden.
- Entwicklung von mehrere Kartenentwürfe von verschiedenen Blickpunkten.
- Benutzung von ArcGis, Adobe Illustrator CS6 und MaPublisher 9.3 zur Erstellung der Kartenentwürfe.
- Diskussion der Kartenentwürfe, Schwäche und Stärke

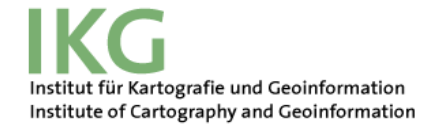

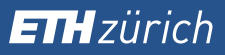

## **Motivation**

- Neuauflage des SWA im Jahr 2016.
- Keine Karte, die eine Dreifachkatastrophe darstellt.
- Gleichzeitige Darstellung von drei Katastrophen speziell und aufwendig.

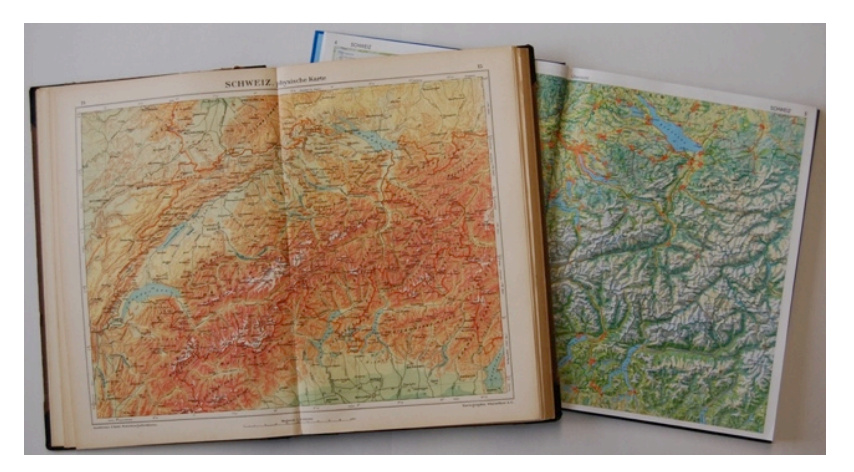

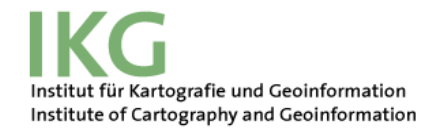

## Ziele der Arbeit

Hauptziel:Erstellung verschiedener Kartenentwürfefür Neuauflage SWA 2016

#### Unterziele:

- Vergleich von Naturkatastrophen in Schulatlanten
- Datenbeschaffung
- Datenbearbeitung mit "ArcGis"
- Visualisieren der Kartenentwürfe in "Adobe Illustrator CS6" mit Hilfe von "MaPublisher 9.3"

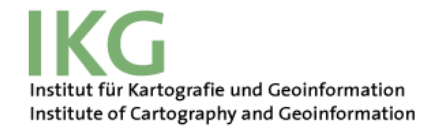

# Ausgangslage

## Was hatte ich am Anfang zur Verfügung?

- Basisdaten SWA mit Kartenausschnitt
- SWA Standards
  - Layout der Karte und der Legende
  - Beschreibung der Linienelemente
  - Beschriftungsrichtlinie vom SWA
- Weblinks zu Datenquellen
- Artikel der geographischen Rundschau
  - Z.B. "Japan nach dem 11. März 2011" (Dimmer C., 2013)

**ETH** zürich

## Basisdaten "SWA"

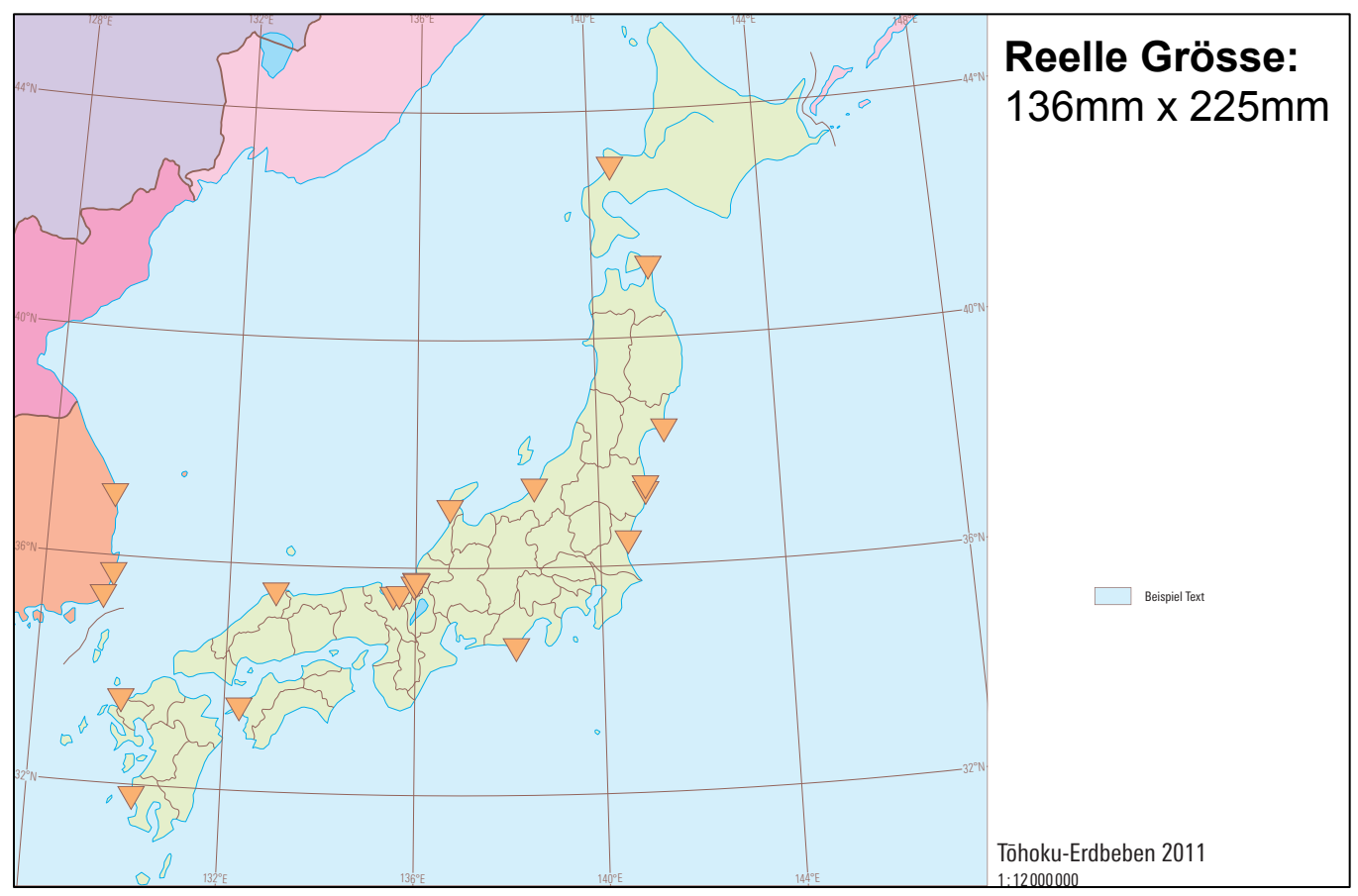

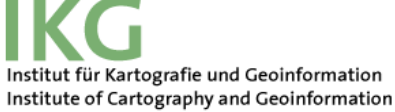

#### Vergleich von Naturkatastrophen in Schulatlanten

- Diskussion von verschiedenen Möglichkeiten für die Darstellung von Naturkatastrophen in Schulatlanten
- Mögliche Schwäche und Stärke jeder Karte
- Mögliche Grundkonzepte für die Kartenentwürfe

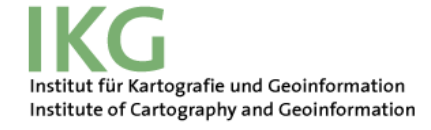

### **Kartenentwurfsbeispiel 1**

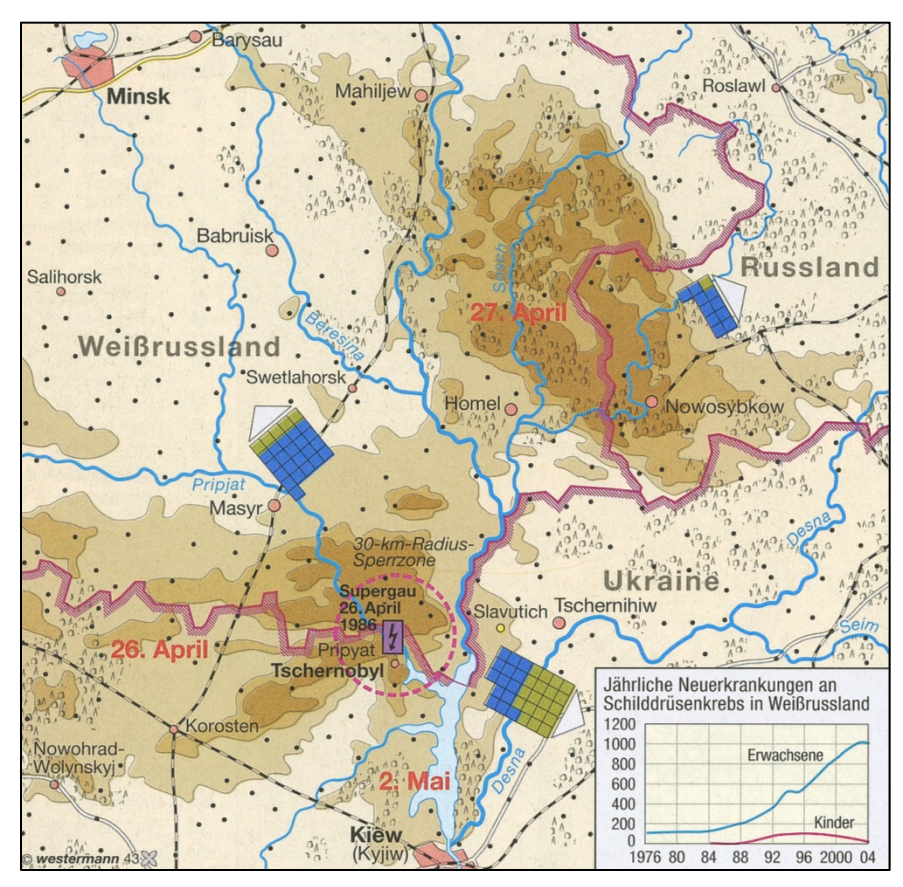

Diercke Weltatlas, 1. Auflage, Druck 2008

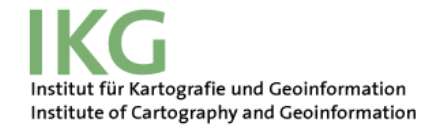

## **Kartenentwurfsbeispiel 2**

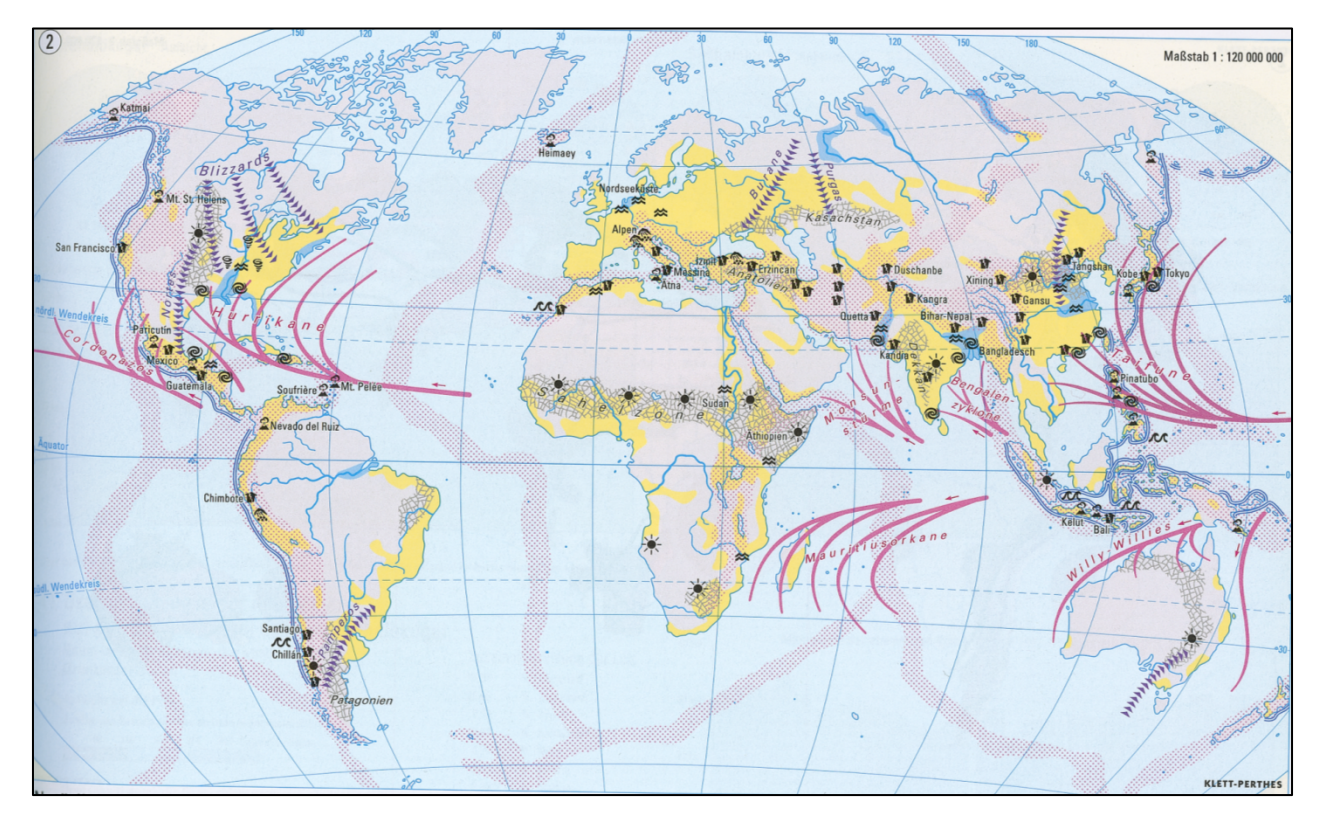

Alexander Weltatlas, 1. Auflage, Druck 2000

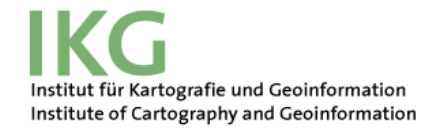

## Vorstellung der Zwischenresultate

#### Kartenentwurf 1

Isolinienkarte f
ür die H
öhe des Meeres

#### Kartenentwürfe 2 und 3

Reduzierte Punktmessungen der Höhe der Wellen

#### Basiskarte

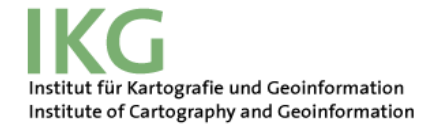

#### Kartenentwurf 1: Punktmessungen

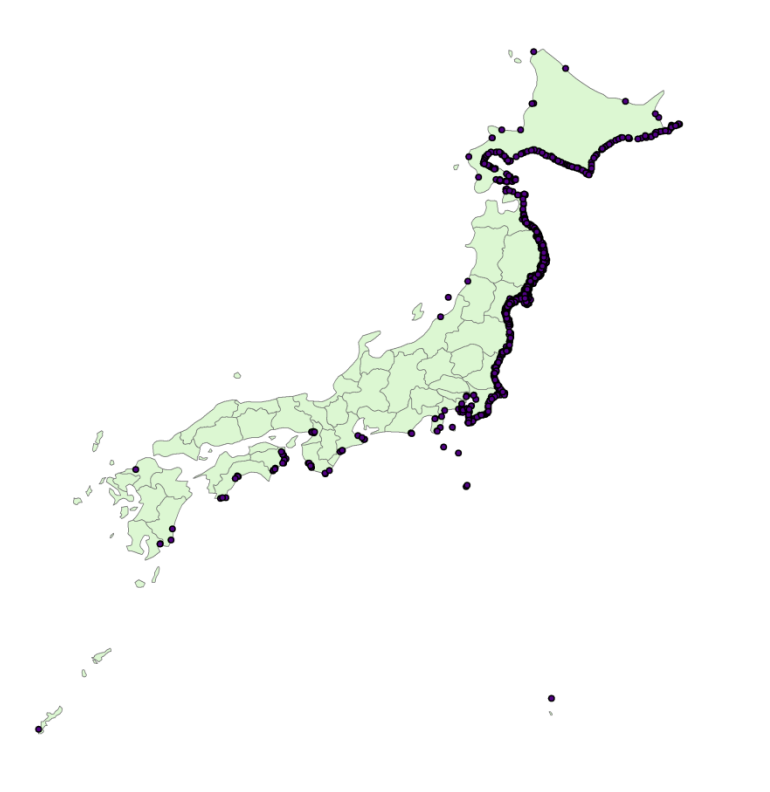

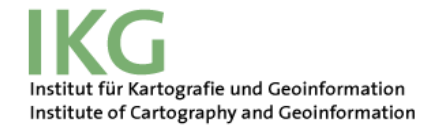

## Isolinienkarte

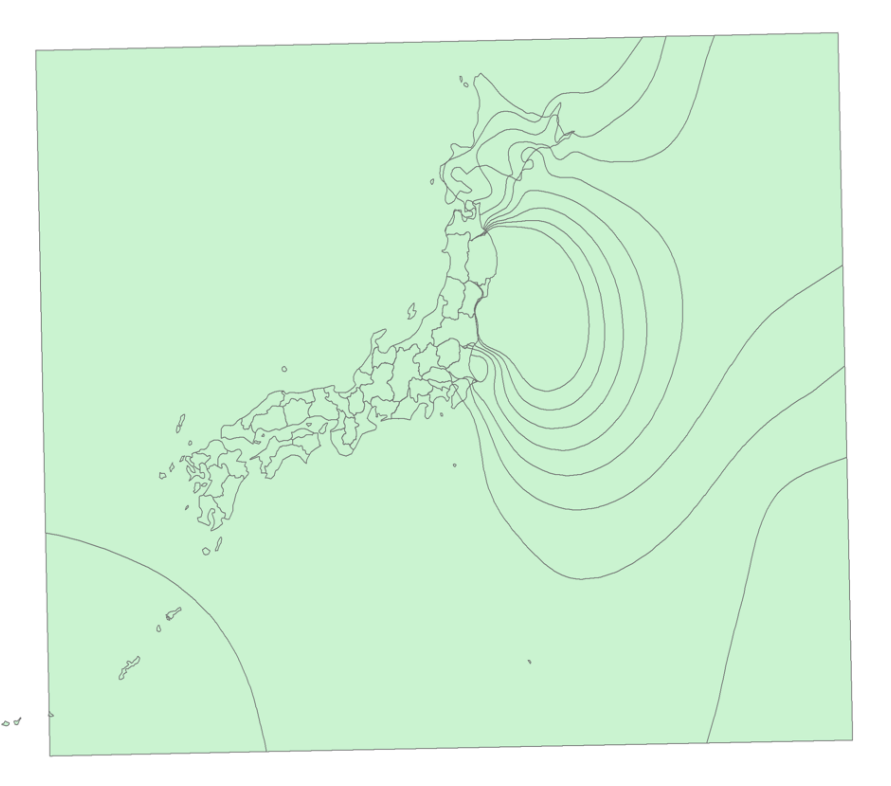

#### Ablauf

- Interpolation der Punkte mit *"Spline with Barriers"* Tool → Erstellung des Rasters
- 2. Änderung des Koordinatensystems vom "WGS84" bis zum "Azimuthal Lambert Equal Area"
- 3. Isolinien generieren mit *"Contour"* Tool
- 4. Isolinien generalisieren mit *"Smooth Line"* Tool
- 5. Isolinienkarte erstellen mit *"Feature to Polygon"* Tool

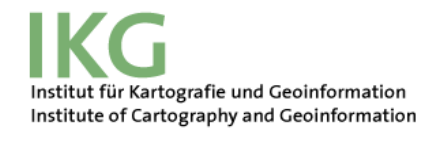

# Kartenentwürfe 2 und 3: Reduzierte Punktmessungen

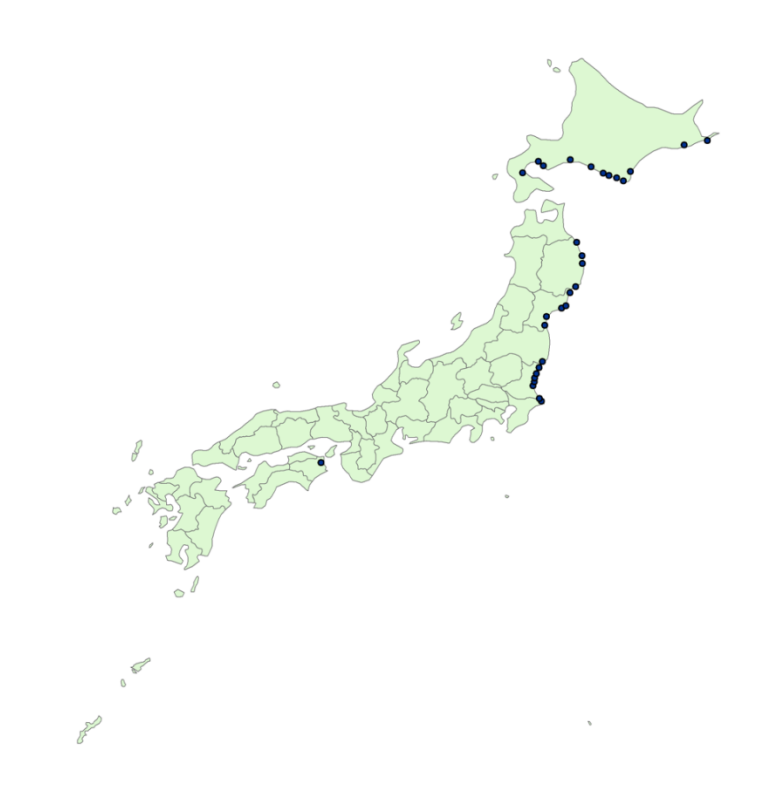

#### Ablauf:

- Verminderung der Messungen bis zu ungefähr 30 Punkte.
- Bearbeitung in "Excel"
  - 1. Die Höhenwerte kleiner als 3.5 m wurden gelöscht.
  - 2. Die Messungen mit sehr ähnlichen Koordinaten und Höhen wurden gelöscht
- Visualisieren in "ArcMap"

**ETH** zürich

## **Basiskarte**

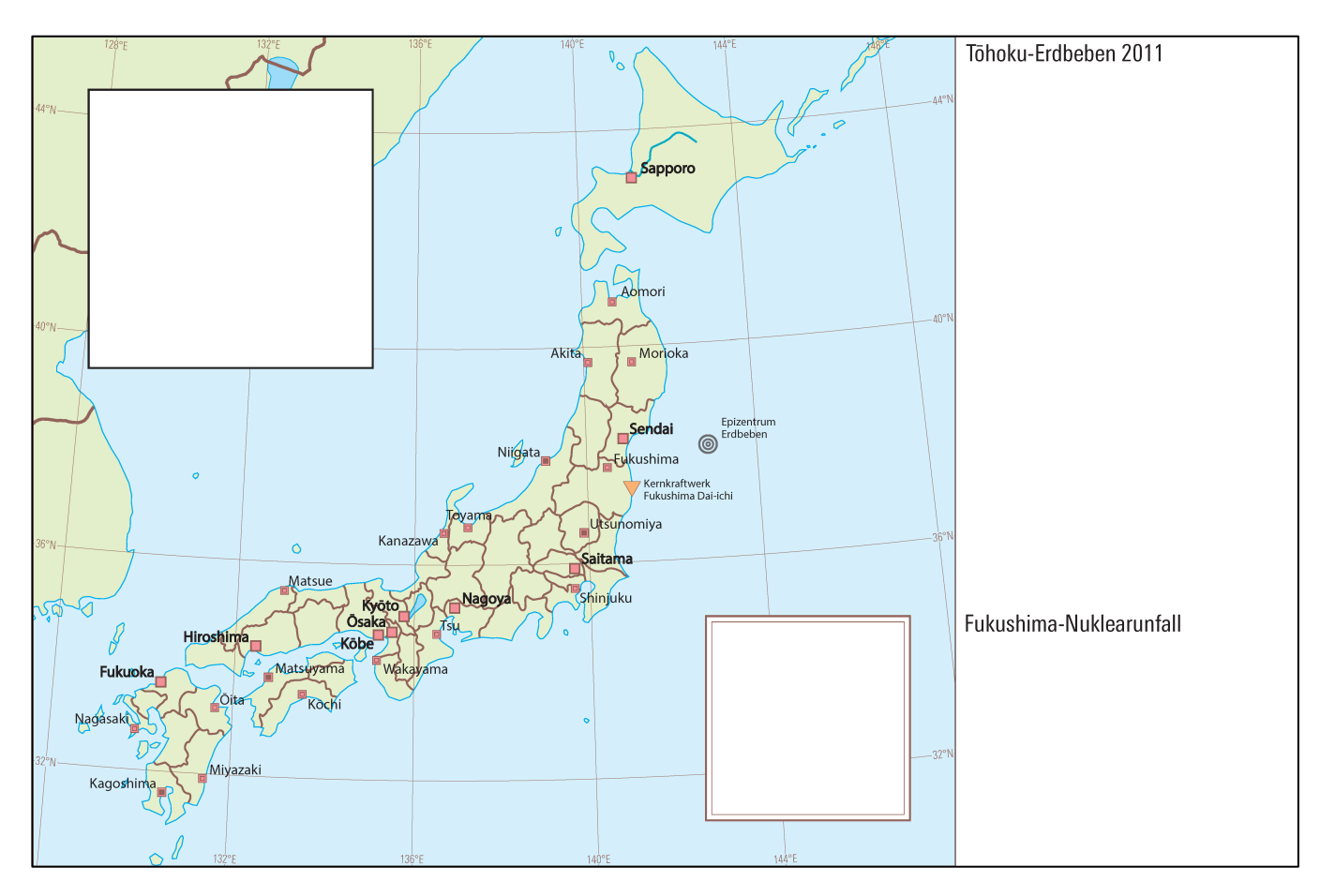

Institut für Kartografie und Geoinformation Institute of Cartography and Geoinformation

## Vorstellung der Resultate

- Kartenentwurf 1
  - Erdbeben:
    - Intensität des Erdbebens → Choroplethenkarte
    - Personenschäden pro Stadt  $\rightarrow$  Qualitative Stabdiagramme
  - Tsunami:
    - Höhe der Wellen des Tsunami → Isolinienkarte
  - Nuklearunfall:
    - Evakuierungszonen → Gefärbte Flächendarstellung

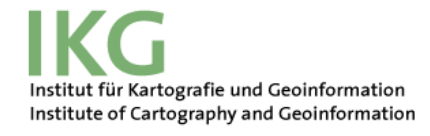

**ETH** zürich

## **Kartenentwurf 1**

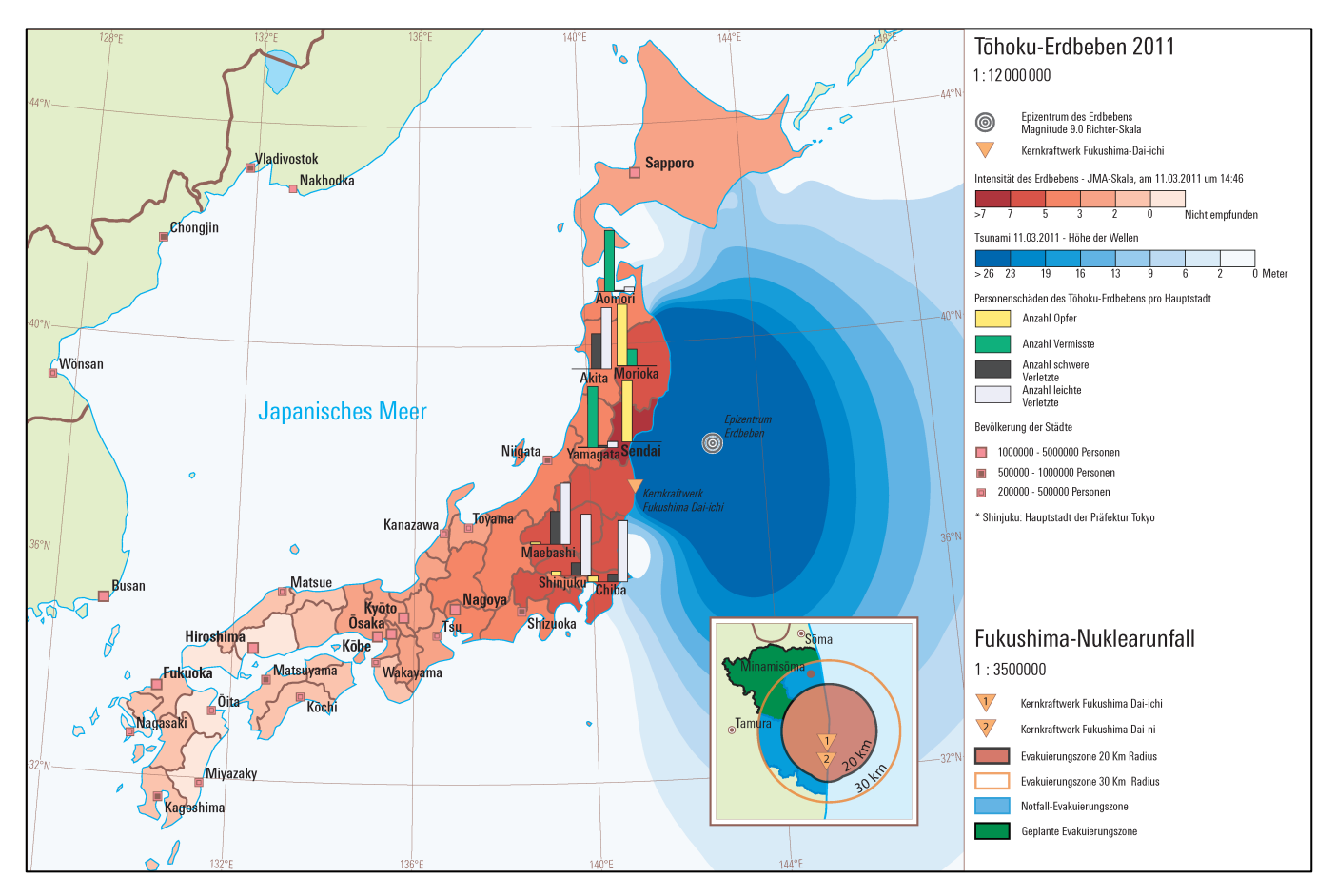

Institut für Kartografie und Geoinformation Institute of Cartography and Geoinformation

## Vorstellung der Resultate

#### Kartenentwurf 2

- Erdbeben:
  - Intensität des Erdbebens pro Stadt → Symbolisierung mit
    - Kreisen
  - Zerstörung der Gebäude pro Stadt → Zusätzliches Diagramm
- Tsunami:
  - Höhe der Wellen  $\rightarrow$  Symbolisierung mit Stäben
- Nuklearunfall:
  - Evakuierungszonen → Gefärbte Flächendarstellung
  - Evakuierte Leute pro Präfektur → Choroplethenkarte

## **Kartenentwurf 2**

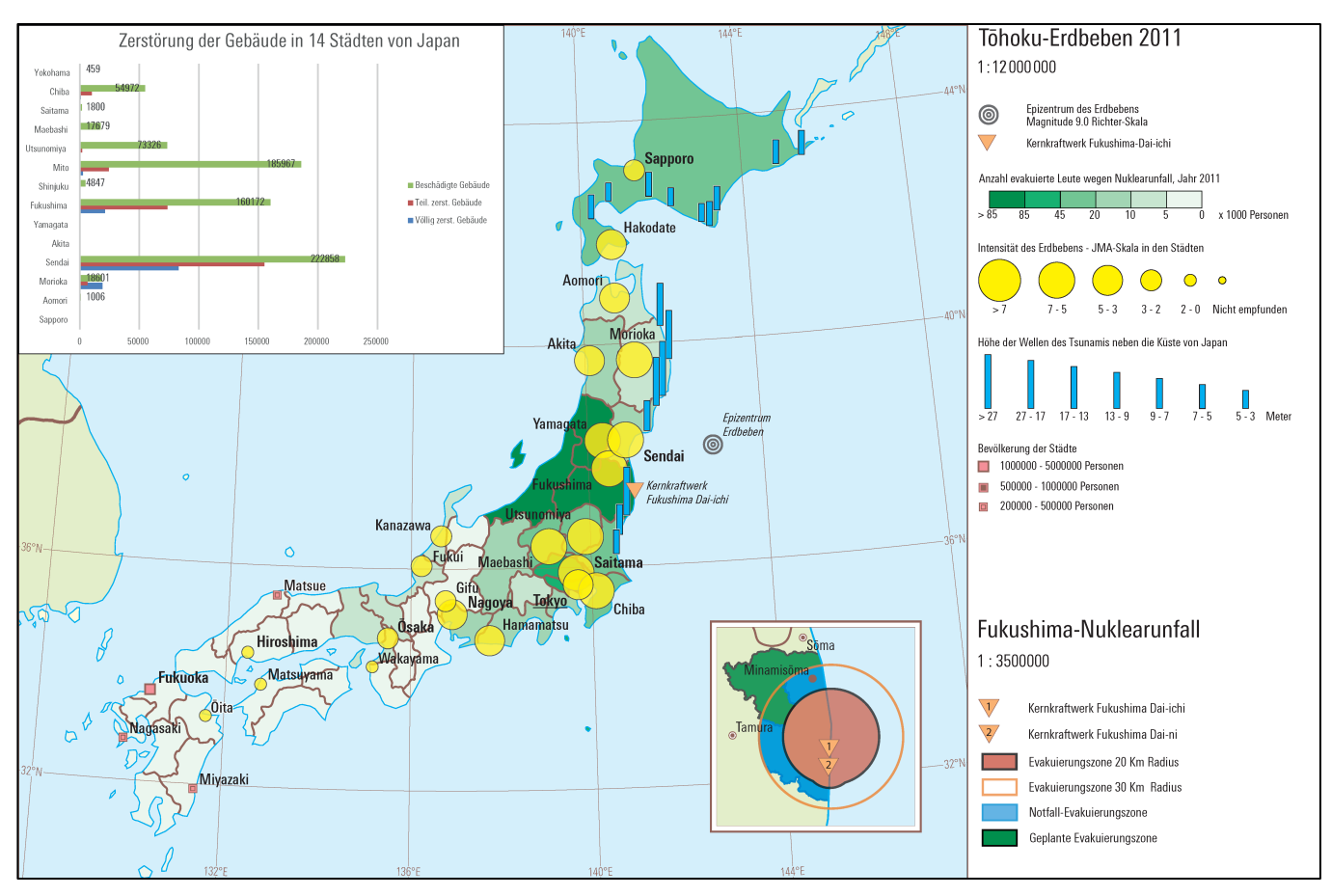

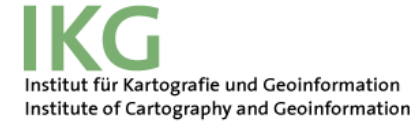

#### **Vorstellung der Resultate**

#### Kartenentwurf 3

- Erdbeben:
  - Intensität des Erdbebens → Choroplethenkarte
  - Zerstörung der Infrastrukturen pro Stadt → Kreisdiagramme
  - Personenschäden pro Stadt  $\rightarrow$  Zusätzliches Diagramm
- Tsunami:
  - Höhe der Wellen  $\rightarrow$  Symbolisierung mit Wellensymbolen
- Nuklearunfall:
  - Evakuierungszonen → Gefärbte Flächendarstellung

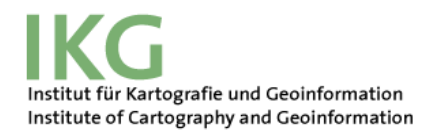

## **Kartenentwurf 3**

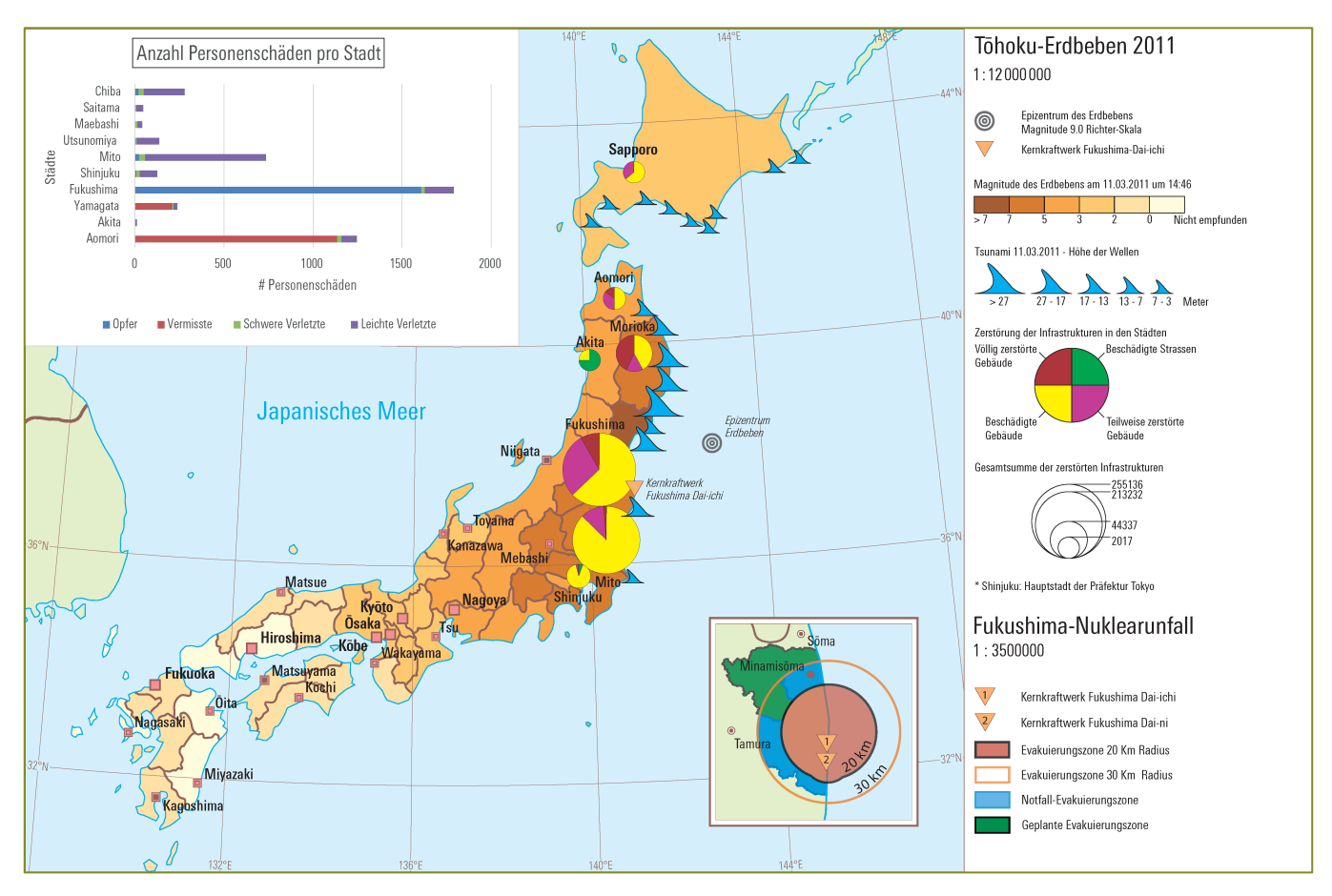

Institut für Kartografie und Geoinformation Institute of Cartography and Geoinformation

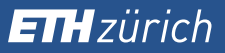

## Schlussfolgerungen

- Die Dreifachkatastrophe kann in einer Karte dargestellt werden.
- Benutzung von Insert-Karten oder Diagrammen zur Darstellung von zusätzlichen Daten
- Darstellung der Höhe der Wellen mit der Isolinienkarte nicht geeignet.

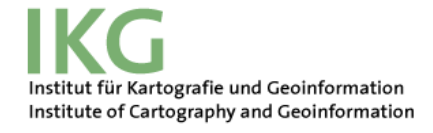

#### EHzürich

## Mögliche weiterführenden Arbeiten

- Evaluierung der Kartenentwürfe
  - Nutzerumfrage
- Verbesserung der Gestaltung der Kartenentwürfe
- Beschaffung von mehreren Daten
- Erstellung von anderen Kartenentwürfen
- Einführen der Karte in der neuen Auflage des "SWA"

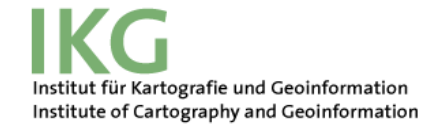

# Fragen?

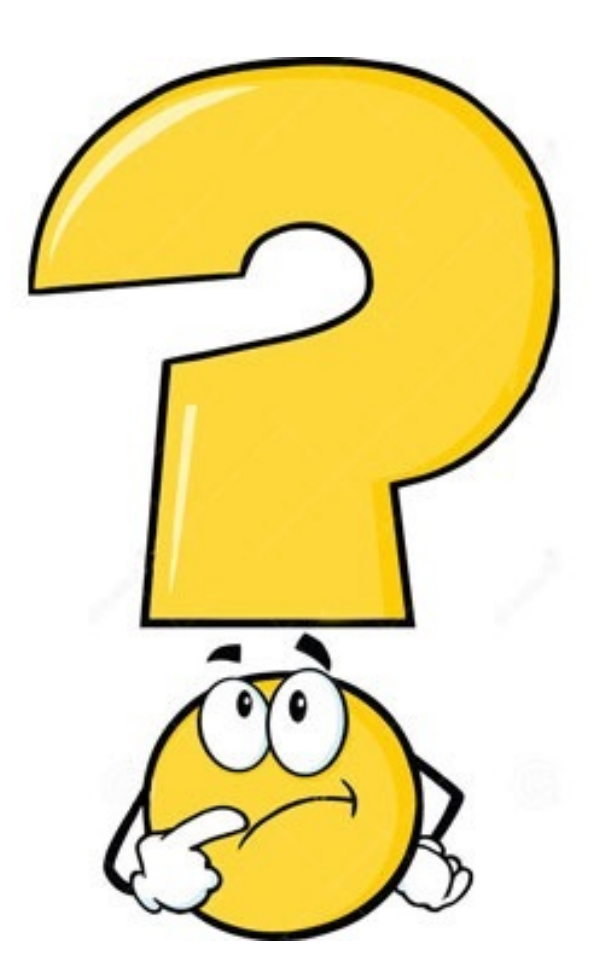

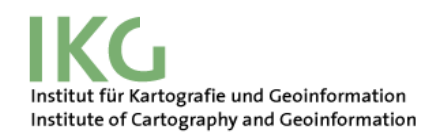